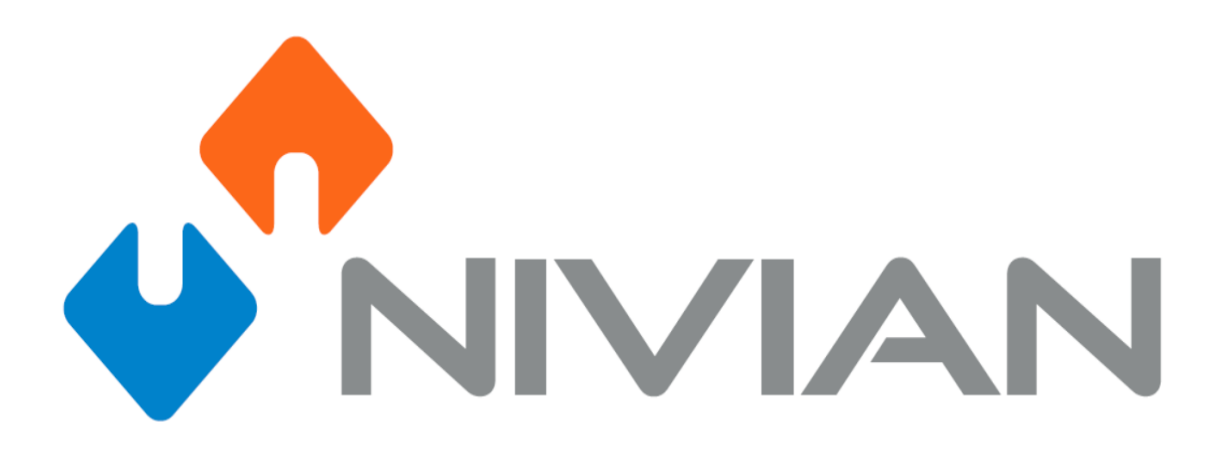

Manual para la configuración de envío de mensajes de alarma y Recepción en las plataformas digitales

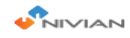

## NOTIFICACIONES.

El producto adquirido tiene distintas maneras de notificar al usuario cuando un Evento tenga lugar, podemos decidir mediante un zumbador (integrado en el grabador), via Email o notificación en la app

### 1. Configuración E-Mail.

#### En esta opción, configuraremos para recibir en nuestra cuenta de correo

**Nota:** Es recomendable que se cree una cuenta particular exclusivamente para enviar mensajes (<u>cctv\_home@gmail.com</u> por ejemplo). Le recomendamos que sea Gmail ya que además de ser gratis, facilita mucho la configuración respecto a otros (hotmail u outlook imposibilitan la configuración de los parametros OTP por ejemplo).

Aquí les dejamos una pequeña guía de como configurar el mail ( desde el propio servidor y no del grabador ). Si ya tiene una cuenta habilitada puede saltarse estos pasos:

- 1. Crear cuenta Gmail emisora: es decir la cuenta desde la que vamos a mandar los mensajes de alarma cuando un evento programado y habilitado tenga lugar .
- 2. Haga clic izquierdo en el engranaje y de las opciones que se desplieguen seleccione "Configuración".

| $\leftarrow \rightarrow$ | C 🕯 mail.google | e.com/n | nail/u/0/#inbox          |                           |                                                                | ۲                                    | ☆    | En pausa  | 0: |
|--------------------------|-----------------|---------|--------------------------|---------------------------|----------------------------------------------------------------|--------------------------------------|------|-----------|----|
| ≡                        | M Gmail         |         | Q Buscar correo          |                           | ¥                                                              |                                      |      | ? ∷       | N  |
| +                        | Redactar        |         | □- C :                   |                           |                                                                | 1-1 de 1 🔏 🔌                         | Es * | ۵         | 31 |
| -                        |                 |         | Principal                | 👪 Social                  | Promociones                                                    |                                      |      | $\square$ | 0  |
|                          | Recibidos       | 1       |                          |                           |                                                                |                                      | _/   |           | 1. |
| *                        | Destacados      |         | 🔲 📩 El equipo de la com. | Nacho, te damos la bienve | ida a tu nueva cuenta de Google - Hola, Nacho: Gracias por cre | ar una cuenta de Google. Aquí te ofr | /    | 11:28     |    |
| 0                        | Pospuestos      |         |                          |                           |                                                                | /                                    |      |           |    |
| ≥                        | Enviados        |         |                          |                           |                                                                | · · · · · ·                          |      |           |    |
| ľ                        | Borradores      |         |                          |                           |                                                                |                                      |      |           | +  |
| v                        | Más             |         |                          |                           |                                                                |                                      |      |           |    |
| 8,                       | Nacho =         | +       |                          |                           |                                                                |                                      |      |           |    |
|                          |                 |         |                          |                           |                                                                |                                      |      |           |    |

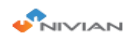

3. Una vez dentro de la Configuración , entramos en la pestaña "Cuentas e importación" buscamos el apartado "Cambiar configuración de la cuenta" y hacemos click izquierdo en "Otra consiguración de la cuenta Google" como se muestra en la imagen.

-

| Model Reductor     Reductor        Reductor                                                                         <                                                                                                    |                                                           | mail/u/0/#settings/accounts                                                                                               |                                                                                                    |                     |
|----------------------------------------------------------------------------------------------------|-----------------------------------------------------------|----------------------------------------------------------------------------------------------------|----------------------------------------------------------------------------------------------------|---------------------|
| Reductar   Reductar   Reduc                                                                                                    | = M Gmail                                                 | Q Buscar correo                                                                                                    | *                                                                                                    | 0 =                 |
| Recibilides       1       Configuración avanzada Sin conexión Temas         Destacados       Pospuestos       Cambiar la configuración de la cuenta: Cambiar contraseña<br>Cambiar contraseña<br>D'ora configuración de la cuenta de Google       Importar correo y contactos:         Borndores       Importar correo y contactos:       Importar correo y contactos:       Nacho nivian -niviancetv@gmail.com       editar datos         Nacho -       Enviados       Nacho nivian -niviancetv@gmail.com       editar datos         Más       Consultar el correo de etre el estrónico       Nacho nivian -niviancetv@gmail.com       editar datos         Nacho -       (Uiliz Gmail para envirar mensajes desidon)       Nacho nivian -niviancetv@gmail.com       editar datos         Más información       Consolitar el correo de etres electrónico       Más información       Las empresas pueden gestionar su correo con G Suite. Más información         Usas Gmail para trabajar?       Las empresas pueden gestionar su correo con G Suite. Más información       Usas información         Usas Gmail para trabajar?       Las empresas pueden gestionar su correo con G Suite. Más información       Macer la conversación como leida cuando la abran otros usuarios         Más información       Digiar las conversaciones com no leida cuando la abran otros usuarios       Digiar las conversaciones com no leida cuando las abran otros usuarios         Más información       Digiar las conversaciones com no leida cuando la abran otros usuari | Redactar                                                  | Configuración<br>General Etiquetas Recibidos Cu                                                                           | uentas e importación Filtros y direcciones bloqueadas Reenvio y correo POP/IMAI                                                                                   | P Complementos Chat |
| Boradores       Importar corree y contactos:       Importa desde Yahool, Hotmail, AOL u otras cuentas POP3 o de correo web.         Más       Más información       Importar corree y contactos:       Importar corree y contactos:         Nacho •       Fn/a como:       Nacho nivian «niviancet/@gmail.com>       editar datos         Ahás información       Ahádir otra dirección de correo electrónico       Ahádir otra dirección de correo electrónico         Más información       Consultar el correo de otras cuentas:       Ahádir otra dirección de correo otras cuentas:       Ahádir otra dirección de correo otras cuentas:         No hay chats recientes       Información       Las empresas pueden gestionar su correo con G Suite. Más información       Importar cuenta         Porteder acceso a tu cuenta:       Ahádir otra cuenta       Ahádir otra cuenta       Macen la conversación como leida cuando la abran otros usuarios       Importar la conversación como ne leida cuando la abran otros usuarios         No hay chats recientes       Ahádir espacio de almacenamiento de la cuenta de correo       Anádir espacio de almacenamiento de la cuenta de correo                                                                                                    | Recibidos 1      Destacados      Pospuestos      Enviados | Configuración avanzada Sin conex<br>Cambiar la configuración de la cuenta                                                 | ón Temas<br>: Cambiar contraseña<br>Cambiar opciones de recuperación de contraseña<br>Otra configuración de la cuenta de Google                                   |                     |
| Nacto       Finkar como:       Nacto nivia - niviancetv@gmail.com>       editar datos         Ander otra dirección de correo electrónico       Ander otra dirección de correo electrónico       Ander otra dirección de correo electrónico         No hay chais recientes<br>Inciar runo nuevo       Consultar el corroo de otras cuentas:       Ander otra cuenta de correo         Más información       Las empresas pueden gestionar su correo con G Suite. Más información       Inciar uno nuevo         No hay chais recientes<br>Inciar runo nuevo       Ander otra cuentas:       Ander otra cuentas:         Más información       Ander otra cuentas:       Ander otra cuentas:         Permite a corroo suurios leer y enviar<br>mensajes en tu nombre;       Ander otra cuentas:       Ander otra cuentas:         Objer las conversación como leida cuando la abran otros usuarios       De jer las conversación como neida cuando la abran otros usuarios         Más información       De jer las conversación como neida cuando la abran otros usuarios       De jer las conversación como neida cuando la abran otros usuarios         Más información       Etás usando 0 GB (el 0%) de tus 15 GB.<br>(Necesitas más espacio? Comprar más espacio de almacenamiento)       Ander secondo las almacenamiento                                                                                                    | Borradores<br>V Más                                       | Importar correo y contactos:<br>Más información                                                                           | Importa desde Yahool, Hotmail, AOL u otras cuentas POP3 o de correo web.<br>Importar correo y contactos                                                           |                     |
| Consultar el correo de otras cuentas:       Añadir una cuenta de correo         Más información       ¿Usas Gmail para trabajar?       Las empresas pueden gestionar su correo con G Suite. Más información         ¿Usas Gmail para trabajar?       Las empresas pueden gestionar su correo con G Suite. Más información         Conceder acceso a tu cuenta:       Añadir otra cuenta         (Permite a otros susarios ter y enviar<br>menesjes en u nombre:)       Marcar la conversación como leída cuando la abran otros usuarios         Más información       Dejar las conversaciones como no leídas cuando las abran otros usuarios         Más información       Estás usando 0.68 (el 0%) de tus 15 G8.<br>¿Necesitas más espacio? Comprar más espacio de almacenamiento                                                                                                    | Nacho - +                                                 | Enviar como:<br>(Utiliza Gmail para enviar mensajes desde<br>otras direcciones de correo electrónico.)<br>Más información | Nacho nivian «niviancetv@gmail.com><br>Añadir otra dirección de correo electrónico                                                                                | editar datos        |
| Image: Section constraints       Image: Section constraints       Image: Section constraints       Aniadir otra cuenta         No hay chats recientes       Image: Section constraints       Aniadir otra cuenta       Aniadir otra cuenta         Image: Image: Section constraints       Marcar la conversacion como leída cuando la abran otros usuarios       Image: Section constraints         Más información       Image: Section constraints       Estás usando 0 GB (el 0%) de tus 15 GB.         Aniadir espacio de almacenamiento       Estás usando 0 GB (el 0%) de tus 15 GB.                                                                                                    |                                                           | Consultar el correo de otras cuentas:<br>Más información                                                                  | Añadir una cuenta de correo                                                                                                    |                     |
| No hay chats recientes<br>Iniciar uno nuevo       Conceder acceso a tu cuenta:<br>(Permite a otos susarios leer y enviar<br>mensajes en tu nombre,)<br>Más información       Añadir otra cuenta         No hay chats recientes<br>Iniciar uno nuevo       Mais información<br>Añadir espacio de almacenamiento       Marcar la conversación como leida cuando la abran otros usuarios         Añadir espacio de almacenamiento<br>alcional:       Estás usando 0 GB (el 0%) de tus 15 GB.<br>¿Necesitas más espacio de almacenamiento                                                                                                    |                                                           | ¿Usas Gmail para trabajar?                                                                                                | Las empresas pueden gestionar su correo con G Suite. Más información                                                                                              |                     |
| Añadir espacio de almacenamiento<br>adicional:       Estás usando 0 GB (el 0%) de tus 15 GB.<br>¿Necesitas más espacio? Comprar más espacio de almacenamiento                                                                                                    | No hay chats recientes<br>Iniciar uno nuevo               | Conceder acceso a tu cuenta:<br>(Permite a otros usuarios leer y enviar<br>mensajes en tu nombre.)<br>Más información     | Añadir otra cuenta<br>Marcar la conversación como leída cuando la abran otros usuarios<br>Dejar las conversaciones como no leídas cuando las abran otros usuarios |                     |
|                                                                                                    |                                                           | Añadir espacio de almacenamiento<br>adicional:                                                                            | Estás usando O GB (el 0%) de tus 15 GB.<br>¿Necesitas más espacio? Comprar más espacio de almacenamiento                                                          |                     |

4. Una vez estemos dentro, nos pedirá de nuevo Cuenta y Contraseña. Bajamos hasta encontrar la pestaña "Seguridad " como se muestra en la imagen

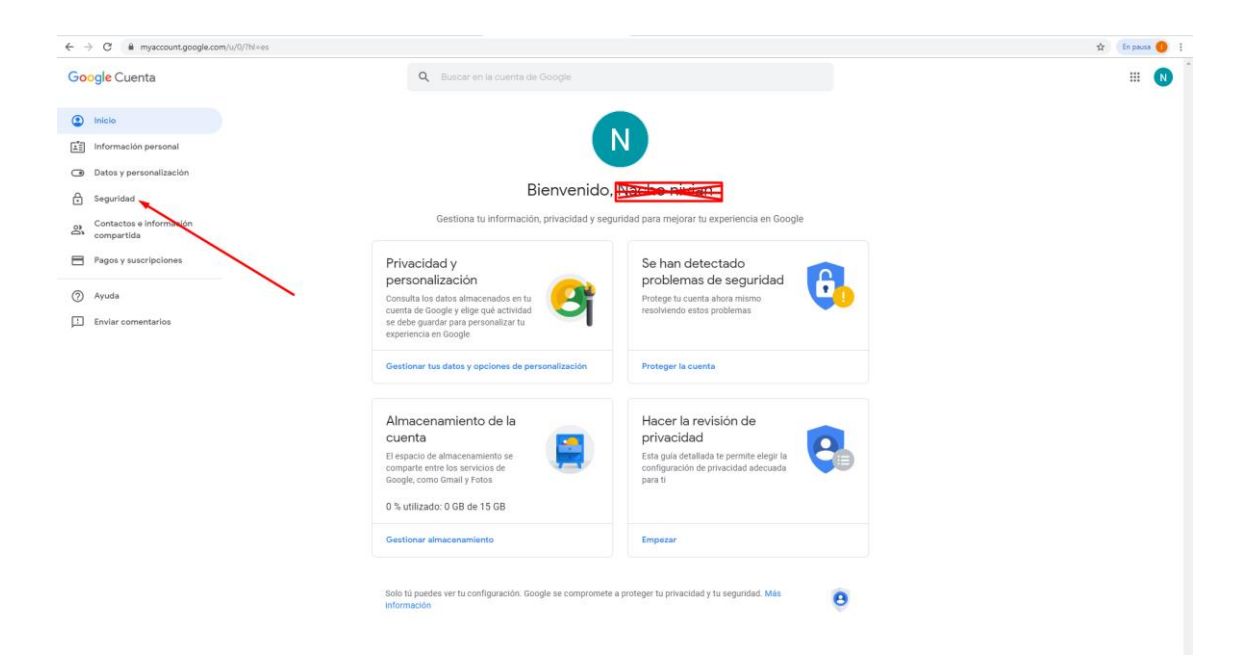

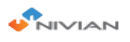

5. Ya dentro de la pestaña seguirdad bajaremos hasta el final y habilitaremos "Acceso a aplicaciones poco seguras" y habilitamos esta opción.

| ← → C ≜ myaccount.google.com/u/0/security?hl=es                                                                                                    |                                                                                                    | 🖈 🛛 En pausa 🕕 |
|----------------------------------------------------------------------------------------------------|----------------------------------------------------------------------------------------------------|----------------|
| Google Cuenta                                                                                                    | Q Buscar en la cuenta de Google                                                                                                    | III 🔃          |
| <ul> <li>Inicio</li> <li>Información personal</li> <li>Datos y personalización</li> <li>Seguridad</li> <li>Contactos e información compartida</li> <li>Contactos y suscripciones</li> </ul> | Revisar actividades relacionadas con la seguridad         Tus dispositivos         Han iniciado sessin con tu cuenta de Google en estos dispositivos         Windows         Torregin de Andor, España         Este dispositivo         Observativos         Ceste dispositivo         Google Chrome         Google Chrome         Tempo activos perdidad                                                                                            |                |
| <ul> <li>Apuda</li> <li>Enviar comentarios</li> </ul>                                                                                                    | Gestionar dispositivos     Cestionar acceso       Acceso de aplicaciones poco seguras<br>un tecnologia de nicio de estión poco segura. Para<br>neutretar u cueta protegrafa, Rogord estativas<br>esta ajuste si no se utiliza. Más información <ul> <li> <li> <li> <li> <li> </li> </li></li></li></li></ul> <ul> <li> <li> </li> <li> </li> <li> </li> <li> </li> </li></ul> <ul> <li> </li> <li> </li> <li> </li> <li> </li> </ul>                 |                |
| → C                                                                                                    | ttm_source=google-account&utm_medium+web&hil=es                                                                                                    | 🖈 🛛 En pouso 🌖 |
| G <mark>oogle</mark> Cuenta                                                                                                    | ← Acceso de aplicaciones poco seguras                                                                                                    | I II (N        |
|                                                                                                    | Algunos dissocitivos y soficaciones utilizan una tecnologia de Inicia de seción poco segura. Io que<br>sumenta la subiencialida de la cuenta To recommendance que desactores el acoreo de estas<br>aplicaciones, sumpor también posicia estrutaria o graren de otras la cuenta de neres de tecno de uso.<br>Desactivarenos este ajuste de forma automática si no lo utilizas. Más información<br>Permitir el acceso de aplicaciones poco seguras: NO |                |

6. Una vez habilitado y guardada la configuración debería llegarnos un mensaje al mail emisor sobre que está en riesgo su cuenta por habilitar estas opciones. Le recordamos al usuario que esta cuenta su única función es emitir emails en nombre del grabador cuando ocurra un evento, por lo que nunca podremos en riesgo nuestra cuenta de correo personal.

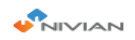

# 1.1 Configurar Email emisor y receptor en el dispositivo.

De nuevo les recordamos que para que la configuración sea válida es necesario tener una cuenta de correo con los permisos abiertos para el uso por aplicaciones poco seguras. Si no la tiene vaya al paso 1 de este manual para crear una y configurarla

Cómo hacer esto:

7.

1. Click derecho sobre la interfaz principal y entramos en Configuración del Sistema. Una vez dentro clic izquierdo sobre la pestaña configuración de Red.

|                                                                                   | Config. Grab Config. Red Ajuste Canal administración                                                                                                    |
|-----------------------------------------------------------------------------------|----------------------------------------------------------------------------------------------------|
| Config. Red<br>DDNS<br>PPPoE<br>3G<br>D19-09-18 12:3<br>E-Mail<br>Configurar wifi | Config. General         DHCP         ✓ Nube(P2P)       2036609857 (En línea)         Mostrar Código QR         Dirección IP       172. 18. 5.107         Máscara de Red       255.255. 0. 0         Puerta de Enlace       172. 18. 2. 1         Dirección MAC       96A3–A9E1–2392         DNS preferido       172. 18. 2. 6         Web del puerto       80         Red de ancho de banda       100 MB/s         Net Info Diagnose       Habilitar MTU 1500 |
|                                                                                   | Estado De La Red Red saludable           Aplicar         Aceptar         Cancelar           Network         Video         Recorder                                                                                                    |

2. Una vez esté dentro rellene los parámetros siguientes tal y como viene en la imagen.

**NOTA\*:** se ha configurado para gmail ya que es la más sencilla de configurar de los servidores e-mail actuales. En caso de usar otro servidor consulte que proovedor y servidor SMTP va asociado a su cuenta de correo, así como el puerto y tipo de cifrado.

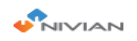

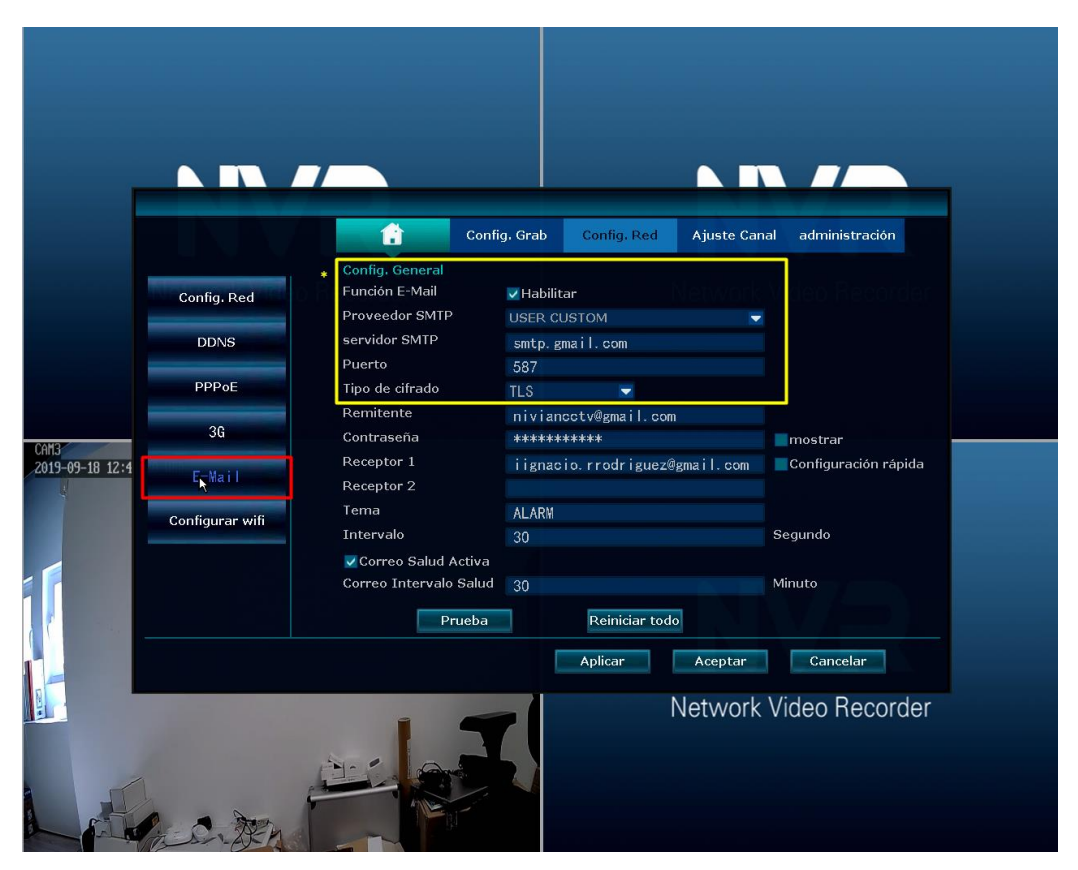

Una vez introducidos los parámetros, hacemos click izquierdo en aplicar y después en prueba. Si todo es correcto deberíamos recibir un mensaje de prueba con el tema introducido "ALARM" por ejemplo en nuestra cuenta receptora. Para la cuenta receptora no hace falta configurar nada, simplemente recibirá los correos de la cuenta emisora notificandonos. Por lo que usar nuestra cuenta personal no supone ningún tipo de riesgo.

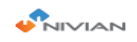

## **1.2 Configuración notificaciones APP**

1. Para activar este modo de notificaciones tenemos que hacer lo siguiente:

1. Instalamos la aplicación "IP PRO" habilitando todos los permisos que tengan que ver con las notificaciones. Una vez concedidos vamos ajustes de nuestrro telfono. Entramos en gestion de aplicaciones y buscamos IP PRO.

|        |                                        |          |                  | ~                           | ш                     | $\sim$           | ·¥                          | ×+      |          |
|--------|----------------------------------------|----------|------------------|-----------------------------|-----------------------|------------------|-----------------------------|---------|----------|
| 15:43  |                                        | \$ 34    | 15:43            |                             |                       |                  |                             | \$°.    | all 🛜 34 |
|        | Ajustes                                |          | < ip             |                             |                       |                  |                             |         | 8        |
| $\sim$ | oogie                                  | <u>_</u> |                  |                             |                       |                  |                             |         |          |
|        | Ajustes adicionales                    | >        | 4 aplicacio      | ones enco                   | ontradas              |                  |                             |         |          |
|        |                                        |          |                  | IP Pro                      | 0                     |                  |                             |         |          |
| CUENT  | AS                                     |          |                  | ◎ 102M                      | 1B                    |                  | (B) 92,36                   | ымв     |          |
| m      | Mi Cuenta 1713609692                   | >        |                  | Compo                       | onente                | princi           | pal de se                   | egurida | ad       |
| 0      | Sincronizar                            | >        |                  | Nunca us                    | sado                  |                  | C 98,30                     | )KB     |          |
| APLICA | CIONES                                 |          | 9                | IPCAM<br>Usado ha           | P<br>ace 23 d         | lías             | <u> 28,67</u>               | мв      |          |
| (i)    | Ajustes de aplicaciones del<br>sistema | >        |                  | MIPC                        |                       |                  |                             |         |          |
| 88     | Administrar aplicaciones               | >        | G                | ip                          | sado                  | IP               | G 75,23                     | Up      | Ļ        |
| 0      | Aplicaciones duales                    | $\sim$   | q <sup>1</sup> w | <sup>2</sup> e <sup>3</sup> | <b>r</b> <sup>4</sup> | t <sup>⁵</sup> y | <sup>6</sup> u <sup>7</sup> | i       | o° p°    |
| Q      | Permisos                               | >        | a s              | d                           | f                     | g h              | n j                         | k       | Ιñ       |
| 7      | Bloqueo de aplicaciones                | >        | $\uparrow$       | z x                         | С                     | v                | b r                         | n m     | $\times$ |
| ?      | Comentarios                            | >        | ?123             | , 🙂                         |                       |                  |                             |         | Q        |

2. Una vez dentro , entramos primero en otros permisos y dejamos activos los que se muestran a continuación.

|                                                  | <b></b> Ø C                     | ) 🤶 34)     | 15:52                    |                                                         | <u>\$</u> ````!``\ |
|--------------------------------------------------|---------------------------------|-------------|--------------------------|---------------------------------------------------------|--------------------|
|                                                  | IP Pro                          | (i)         |                          |                                                         |                    |
| Batería                                          |                                 | 8,9% >      | <                        | IP Pro                                                  |                    |
| ermisos                                          |                                 |             | AJUSTES                  |                                                         |                    |
| nicio automático                                 |                                 |             | Modifica                 | r la configuración del sis                              | stema 🛛 🛛          |
| Permisos de la aplic<br>Administrar permisos rel | ación<br>acionados con la ubica | ición.      | modificar la             | a configuración del sistema                             |                    |
| almacenamiento, mensaj                           | jes y contactos.                |             | Modifica                 | r la conectividad Wi-Fi                                 | 0                  |
| Otros permisos                                   | 4 permisos per                  | rmitidos >  | activar o de             | esactivar la conexión Wi-Fi                             |                    |
| Notificaciones                                   | Distintivos, Par                | ntalla de > | Cambiar<br>activar o de  | la conectividad Bluetoo                                 | th 🥑               |
| Restringir el uso de<br>datos                    | Wi-Fi, Datos                    | móviles >   |                          |                                                         |                    |
| Ahorro de batería                                | Sin restri                      | cciones >   | Mostrar e<br>se mostrara | en la Pantalla de bloque<br>á en la Pantalla de bloqueo | o 🥑                |
| Ajustes avanzados                                |                                 |             | Iniciar en               | segundo plano                                           |                    |
| Borrar predetermina                              | idos                            | >           | iniciar en se            | egundo plano                                            |                    |
| No hay predeterminados                           | configurados.                   |             |                          |                                                         |                    |

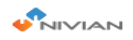

- 3. Como se puede observar en la imagen recuadramos "Iniciar en Segundo plano " ya que sin esta opción nunca nos notificaría al bloquear el movil.
- 4. Después entramos en Notificaciones y seleccionamos como queremos que se produzcan dichas notificaciones, es decir como va a tratarlas nuestro smartphone, prioridades, si sale en el bloqueo, que vibre etc.

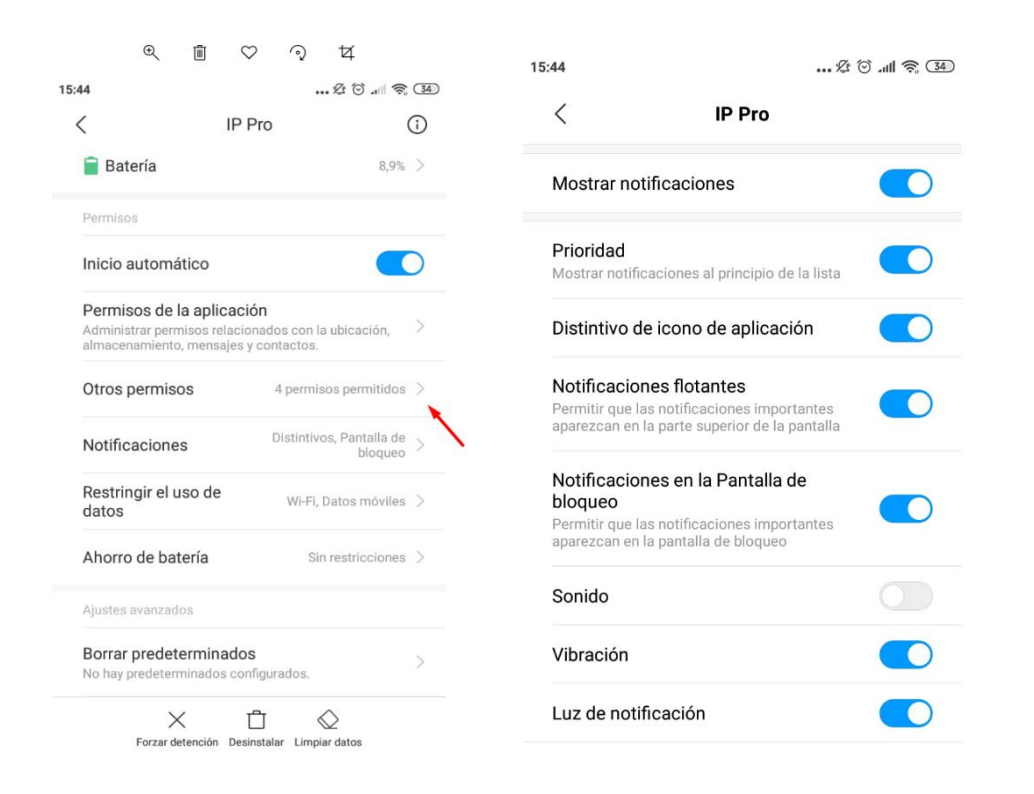

Una vez configurado todo lo anterior consulte el "Manual de Configuración de Eventos" en donde se explica como habilitar al grabador para que pueda mandar los mensajes de alarma cuando ocurran los eventos configurados por los canales seleccionados.